# Getting Started with

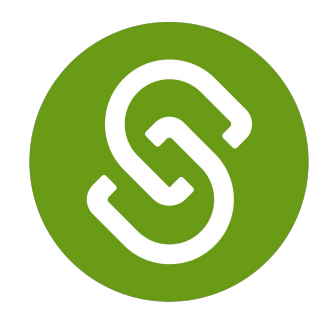

## SchooLinks

**College Application Manager** 

## **Getting Started**

Navigate to the College Application

Manager by clicking on
 Colleges → College Applications

Complete the Application Set Up:

- 2. -Personal Details
  - -Fee Waiver Eligibility
  - -FERPA Waiver

Start tracking your first application by clicking **+Add Application**.

3. Search for the school and then click Add Application

Tip: If you have schools added to your Final List in SchooLinks you can select from this list to start an application

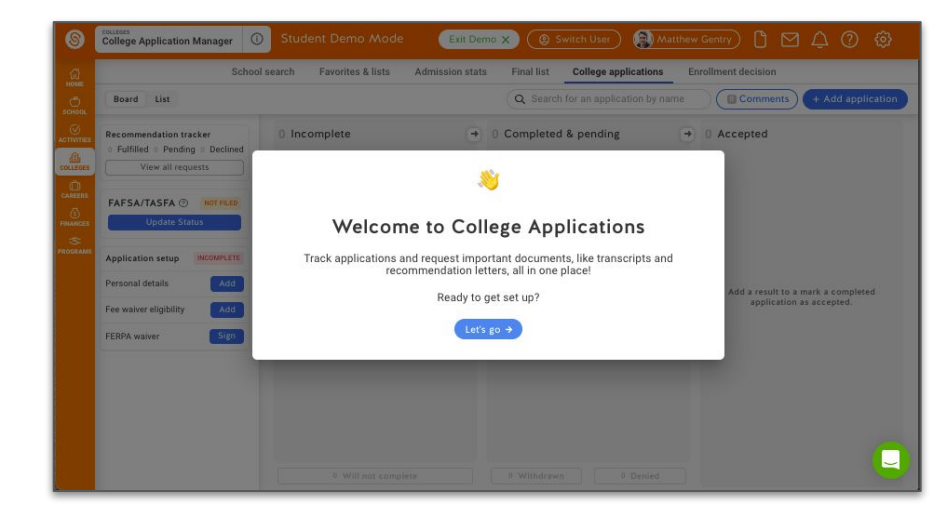

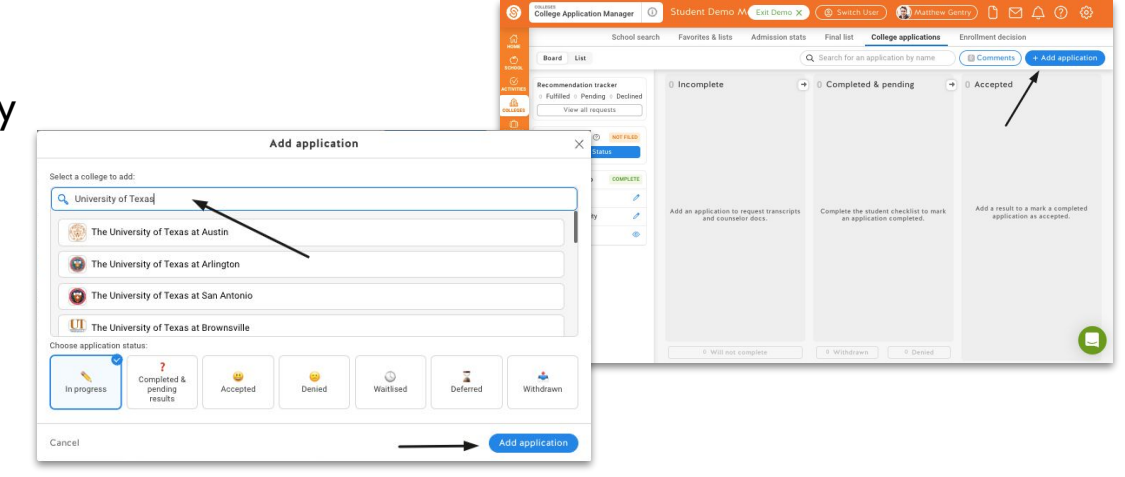

### **Application Details**

- After adding an application, fill in your application details.
- 2. Select an Application Method and Application Type/Deadline.
- **3.** Select any optional student requirements needed. Required materials will be automatically selected.
- **4** Save your application.

Note: Application details can be edited at any time. Once you click Save, this will automatically request required counselor documents for the application

|                                                                                                    | 5.1 K                                          |                                                   |
|----------------------------------------------------------------------------------------------------|------------------------------------------------|---------------------------------------------------|
| Application status: 📏 In Progres                                                                                                 | 5                                              | Comments                                          |
| NUMBER OF BRIDE AND ADDRESS OF                                                                                                   |                                                | NAME AND ADDRESS OF TAXABLE PARTY.                |
| While added the application method, applic<br>option you're looking for, let us know in the                                      | ation type and document destination i<br>shat. | available for this college. If you can't find the |
| Application Method                                                                                                    |                                                |                                                   |
| common                                                                                                    | School-specific<br>ordine app                  |                                                   |
| Application Type                                                                                                    |                                                |                                                   |
| Priority                                                                                                    |                                                | Regular Decision                                  |
| Nov 1                                                                                                    |                                                | Jan 5                                             |
| Another stress data filters                                                                                                    |                                                |                                                   |
| Select month and day                                                                                                    |                                                | 0                                                 |
|                                                                                                    |                                                |                                                   |
| Doc Destination                                                                                                    |                                                |                                                   |
| This college is in-Network. We'll make :                                                                                         | sure your materials are sent elei              | ctronically where they need to go.                |
|                                                                                                    |                                                |                                                   |
| Program Name (Optional)                                                                                                    |                                                |                                                   |
| Fill this in if you're applying to a program that require<br>- Program name                                                      | es a different application.                    |                                                   |
|                                                                                                    |                                                |                                                   |
| 25.<br>                                                                                                    |                                                |                                                   |
| Student requirements<br>Select any of the following that apply to this applicat<br>mind.                                         | tion. You can always add or remove fr          | rom the student checklist later if you change you |
| Financial aid                                                                                                    |                                                |                                                   |
|                                                                                                    | ic Financial Aid Application                   | to this institution.                              |
| I will be submitting a school-specif                                                                                             | a sector (0) and the destruction               | this institution to receive my                    |
| I will be submitting a school-specif Will be completing the FAFSA form information in the FAFSA portal.                          | n and will need to designate                   |                                                   |
| I will be submitting a school-specif I will be completing the FAFSA forn information in the FAFSA portal. Scores and performance | n and will need to designate                   |                                                   |

### **Application Requirements**

#### Student Checklist:

• Check the box once tasks are complete.

#### Teacher Recommendations:

• Request recommendations for the total *#* listed.

#### **Counselor Documents:**

 Any required documents will be automatically requested.
 Reach out to your counselor if you need additional documents sent.

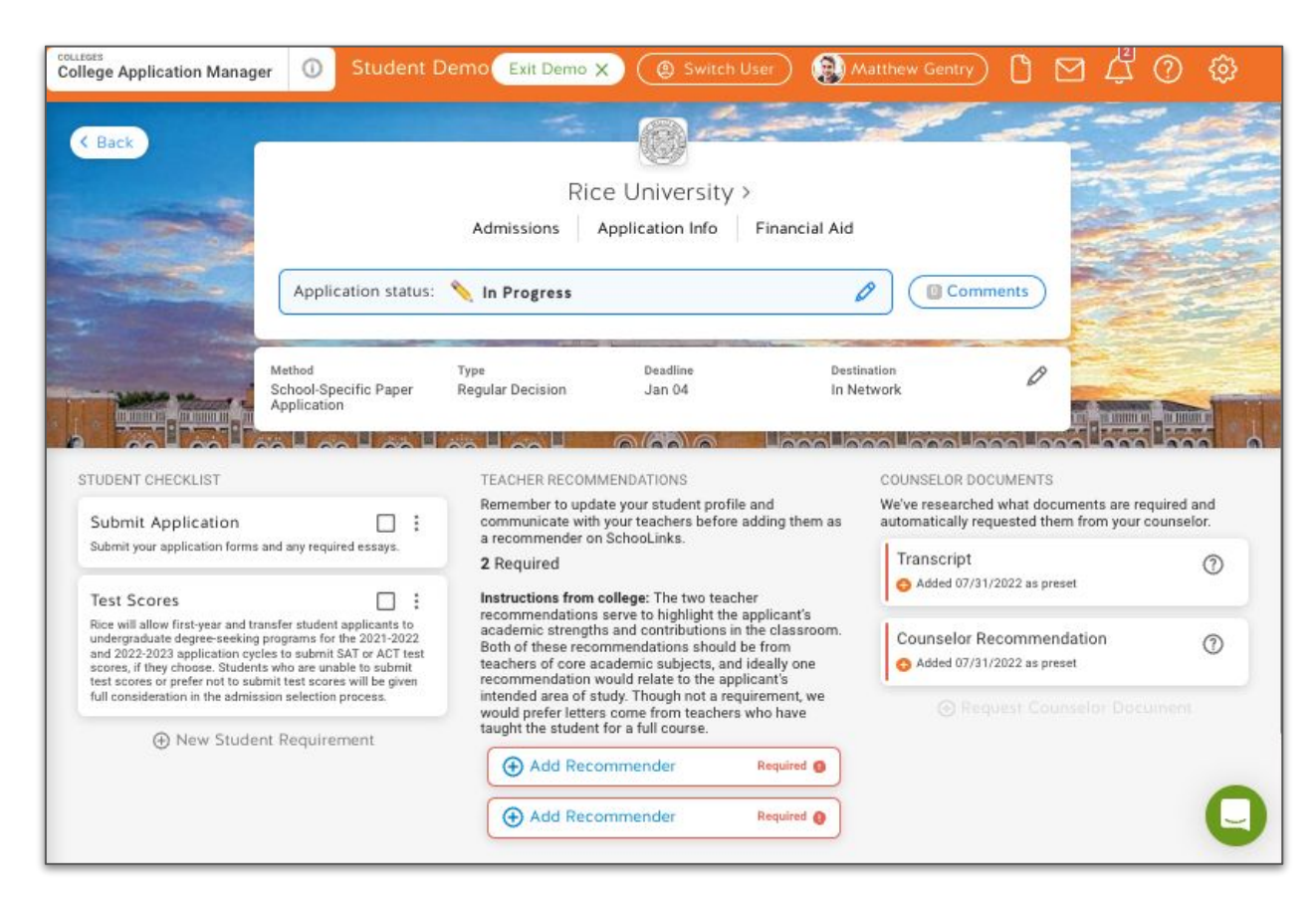

## Connecting with Common App

First, link your Common App account by clicking the button on the College Applications page. You can also<u>watch this video</u> to see the process.

2. Login or create a new Common App account.

- **3.** Check the box to share data back to SchooLinks.
- **4.** Add your first college to "My Colleges" and complete the FERPA waiver.
- **5.** Use these steps to keep track of what is completed on SchooLinks and Common App.

| SchooLinks                                                                                                    |                                                                                                    |  |
|----------------------------------------------------------------------------------------------------|----------------------------------------------------------------------------------------------------|--|
| ONE TIME SETUP                                                                                                    |                                                                                                    |  |
| Link Common App account                                                                                                    |                                                                                                    |  |
|                                                                                                    | 2 Login or create a new account                                                                                                    |  |
|                                                                                                    | 3 Check box to share data back to SchooLink                                                                                                    |  |
|                                                                                                    | Add your first college to "My Colleges"                                                                                                    |  |
|                                                                                                    | 3 Add your high school & complete FERPA                                                                                                    |  |
|                                                                                                    | Continue building your "My Colleges" list                                                                                                    |  |
| hooLinks automatically requests mater<br>Request teacher evaluations for eac                                                                                                    | Continue building your "My Colleges" list<br>ials from counselors (reports, evaluations, fee waivers, et                                                                                                    |  |
| hooLinks automatically requests mater<br>Request teacher evaluations for eac                                                                                                    | Continue building your "My Colleges" list<br>ials from counselors (reports, evaluations, fee waivers, et<br>ch college<br>Complete your college applications                                                |  |
| hooLinks automatically requests mater<br>Request teacher evaluations for eac<br>Track completion of application m<br>Statuses are automatically synced to Scho                                                                                                    | Continue building your "My Colleges" list<br>ials from counselors (reports, evaluations, fee waivers, et<br>ch college<br>Complete your college applications<br>materials<br>ioLinks                        |  |
| hooLinks automatically requests mater<br>Request teacher evaluations for eac<br>Track completion of application m<br>Statuses are automatically synced to Scho<br>Track materials that need to be sub<br>outside Common App such as test                                        | Continue building your "My Colleges" list<br>ials from counselors (reports, evaluations, fee waivers, et<br>ch college<br>Complete your college applications<br>materials<br>oLinks<br>bmitted<br>scores    |  |
| hooLinks automatically requests mater<br>Request teacher evaluations for eac<br>Track completion of application m<br>Statuses are automatically synced to Scho<br>Track materials that need to be sut<br>outside Common App such as test<br>Input your college application resu | Continue building your "My Colleges" list<br>ials from counselors (reports, evaluations, fee waivers, ef<br>ch college<br>Complete your college applications<br>materials<br>ioLinks<br>bmitted<br>s scores |  |